## **BM API su BRANDMEISTER**

## Guida per attivare la funzione BM API su Pi-Star e Android

Con questa guida desidero spiegare come attivare i TG statici direttamente dal Pi-Star o da applicazione Android.

Per poter usare le **BM API** dovete essere registrati su **BrandMeister** ma sicuramente lo siete dato che avete un Hotspot attivo sulla rete.

Prima di tutto dovete fare il login al sito <u>https://brandmeister.network/?page=login&tokenfail=1</u> e cliccare in alto a destra sul vostro nominativo e cliccare sulla voce "**Profile Settings**" come in foto.

| BrandMeister        | =                            |                           |                             |                 | iw4EHJ           | 👖 IT 🛛 🕫 Impostazioni          |
|---------------------|------------------------------|---------------------------|-----------------------------|-----------------|------------------|--------------------------------|
| B Dashboard utente  | Dashboard del Sysop          |                           |                             |                 |                  | poard utente 🔗 Sysop Dashboard |
| 🛔 Last Heard        | My Devices                   |                           |                             |                 |                  |                                |
| Ripetitori          | ID Callsign                  | Hardware Firmwa           | re City                     | Actions         | IW4EHJ           |                                |
| Hotspot             | 0 222404 IR4UCF              | MMDVM (Repeater) 2021061  | 7_PS4 Cervia, JN64EG        | 💌 View 💽        |                  |                                |
| 🗟 Master 🏼 🌌        | 🕐 222406 IR4UCN M. Feriti    | Motorola DR3000 R20.21.0  | 01.03 Monte Feriti, FC      | ♥View           | 🛔 Profilo        |                                |
| 众 Avvisi            | 🖋 222411 IR4UBW M. Falco     | Motorola SLR5500 R02.10.0 | 0.13 M. Falco Campigna (FC) | ) 🔼 🖸 💽         | Profile Settings |                                |
| SelfCare            | My repeater alerts           |                           |                             |                 | SelfCare         |                                |
| Information  <      | Mostra 10 x risultati        |                           |                             | Ricerca         |                  |                                |
| Devices             |                              |                           |                             |                 |                  |                                |
| 🗃 My Devices 🛛 <    | Time ↓₹ Repeater             | ↓î Alarm                  | JT Data                     | 1 Master        | 4T               |                                |
| Device Logs         |                              | Dati non dis              | ponibili                    |                 |                  |                                |
| Menu del Sysop      | Mostra 0 di 0 di 0 risultati |                           |                             | Precedente Segu | uente            |                                |
| Dashboard del Sysop |                              |                           |                             |                 |                  |                                |

In seguito cliccate su "API Keys" come in foto.

| BrandMeister                       | =               |                     |                   |                 | iw4ehj 💼 it          | • 📽 Impostazioni       |
|------------------------------------|-----------------|---------------------|-------------------|-----------------|----------------------|------------------------|
| Dashboard utente                   | Profilo di IW4  | EHJ (Edit mode)     |                   |                 | Dashboard utente 🗧 P | rofilo > IW4EHJ > Edit |
| 🛓 Last Heard                       | Information     |                     | Profile Settings  |                 |                      |                        |
| 🗃 Ripetitori 🥂                     | Name            | Andrea              | Indirizzo Email   |                 |                      |                        |
| Hotspot                            | Email Confirmed | YES                 | iw4ehj@alice.it   |                 |                      |                        |
| 🗮 Master 🛛 🔤                       | Created On      | 2017-04-21 21:11:03 |                   | Save Changes    |                      |                        |
| 🗘 Avvisi                           | Last Edit       | 2023-06-19 12:46:09 |                   |                 |                      | _                      |
| SelfCare                           | Last Login      | 2024-09-22 14:31:07 | Security Settings |                 |                      | API Keys               |
| <ul> <li>A to formation</li> </ul> |                 |                     | Password          |                 |                      |                        |
| Information                        |                 |                     |                   |                 |                      |                        |
| Devices                            |                 |                     | Confirm Password  |                 |                      |                        |
| My Devices <                       |                 |                     | Confirm Password  |                 |                      |                        |
| Device Logs                        |                 |                     |                   | Update Password |                      |                        |
| Menu del Sysop                     |                 |                     |                   |                 |                      |                        |
| Dashboard del Sysop                |                 |                     |                   |                 |                      |                        |

Ora cliccate su "Add" come in foto e si aprirà una finestra dove potete mettere un nome di vostro comodo, io ho messo "Hotspot" ad esempio.

| BrandMeister          |                                                                                                    |          |                     |                     | 🚔 IW4EHJ 📲 IT 🗣 Impostazioni |  |  |  |  |
|-----------------------|----------------------------------------------------------------------------------------------------|----------|---------------------|---------------------|------------------------------|--|--|--|--|
| Dashboard utente      | IW4EHJ - API Keys Dashboard utente Profil                                                                                                    |          |                     |                     |                              |  |  |  |  |
| 🛓 Last Heard          | These keys are unique to your account and you must protect them carefuly as they will allow programs and individuals to access and change your BrandMeister account information, as well as making any action on your behal |          |                     |                     |                              |  |  |  |  |
| Ripetitori            | By creating API key(s) below, you are taking full responsibility for their usage.<br>API keys never expire but you can revoke them at anytime. Password keys do expire                                                      |          |                     |                     |                              |  |  |  |  |
| E Master 47           |                                                                                                    |          |                     |                     |                              |  |  |  |  |
|                       | Active keys                                                                                                    |          |                     |                     |                              |  |  |  |  |
| SelfCare              | Mostra 10 🗸 risultati                                                                                                    |          |                     |                     | Ricerca:                     |  |  |  |  |
| Information     <     | Name 🕸                                                                                                    | Type Iî  | Created 1           | Expires 1           | Actions 1                    |  |  |  |  |
| Devices               |                                                                                                    | Password | 2024-09-22 12:31:07 | 2024-09-24 14:31:07 | Currently used token         |  |  |  |  |
| ■ My Devices <        | Hotspot                                                                                                    | API key  | 2023-09-03 20:25:59 | 2123-09-03 22:25:59 | Revoke                       |  |  |  |  |
| Device Logs           | Mostra _da1 a 2di 2 risultati                                                                                                    |          |                     |                     | Precedente 1 Seguente        |  |  |  |  |
| Menu del Sysop        |                                                                                                    |          |                     |                     |                              |  |  |  |  |
| B Dashboard del Sysop |                                                                                                    |          |                     |                     |                              |  |  |  |  |

| Enter                | a name for this l                                                 | key?            |
|----------------------|-------------------------------------------------------------------|-----------------|
| Choose for exampl in | e the name of the application<br>his so you can identify it later | you use the key |
| Hotspot              |                                                                   |                 |
|                      |                                                                   |                 |
|                      | OK Cancel                                                         |                 |

Una volta inserito il nome e dato **OK** apparira una finestra con un codice ed un QR Code, in questo momento dobbiamo copiare il codice cliccando su "**Copy**" e poi creare un file testo vuoto dove incollare il nostro codice appena creato (dato che una volta dato **OK** il codice non sarà più visibile) e salvare per un uso futuro.

| them  | Your API key is:                                                                                                    | acces |
|-------|----------------------------------------------------------------------------------------------------|-------|
| forth | This key will <b>not</b> be visible again:                                                                                                    |       |
| 155W0 | eyJoeXAiOUKV1QiLChbGciOuJSUz11NiJ9.ayJhdWQiOi<br>xliwianRpijoihmq4NjViOGkwhjEYzU4MbkzND23Nji2<br>ZGMykt210DFMGFitcEyTc2ZDMmYmNbZ14ZTExhji7<br>hZmJhMTFIN2ViZmQyMDixh2Q4YjdmMGriLCJpIXQi0 |       |
|       | Сору                                                                                                    |       |
|       |                                                                                                    |       |
|       |                                                                                                    |       |
|       |                                                                                                    |       |
|       |                                                                                                    |       |
|       |                                                                                                    |       |
|       | ок                                                                                                    |       |

Ora apriamo il nostro **Pi-Star** ed andiamo in **Configurazione**, poi **Expert** ed infine su **BM API** qui dobbiamo incollare il codice appena creato e fare **Applica le modifiche** (sembra che il codice sia sparito ma in realtà se cliccate un'altra voce poi tornate su **BM API** lo dovrete poter rivedere).

|                                                                                                    | PI-Star:4.2.1 / Deshboard:20240307 |  |  |  |  |  |  |  |
|----------------------------------------------------------------------------------------------------|------------------------------------|--|--|--|--|--|--|--|
| Pi-Star Digital Voice - Expert Editors                                                                                                    |                                    |  |  |  |  |  |  |  |
| Cruscotto   Admin   Aggiornamento   Upgrade   Backup/Restore   Configurazioni                                                                                                    |                                    |  |  |  |  |  |  |  |
| Quick Edit: DStarRepeater   ircDDBGatev ay   TimeSer er   MMDVMHost   DMR GW   YSF GW   P25 GW   NXDN GW   DAPNET GW<br>Full Edit: DMR GW   PiStar-Remote   Wi i   BM API     APNET API   System Cron   RSSI Dat Tools: CSS Tool   FW   SSH Access |                                    |  |  |  |  |  |  |  |
|                                                                                                    | key                                |  |  |  |  |  |  |  |
| apikey                                                                                                    |                                    |  |  |  |  |  |  |  |
|                                                                                                    | Applicare le modifiche             |  |  |  |  |  |  |  |
| Pi-Star / Pi-Star Dashboard, © Andy Taylor (MW0MWZ) 2014-2024.<br>Need help? Click here for the Support Group<br>Get your copy of Pi-Star from here.                                                                                               |                                    |  |  |  |  |  |  |  |

Ora clicchiamo su Admin ed in questa pagina troviamo due nuove finestre denominate "Active BrandMeister Connections" dove vediamo i TG attivi sia statici che dinamici ed eventualmente lo slot assegnato in caso sia un duplex (in simplex è ininfluente) e "BrandMeister Manager" dove possiamo interagire con il sistema e attivare o disattivate i TG ed eventualmente fare il "Drop QSO" o "Drop All Dynamic" come vedete in foto.

| Hostname: pi-star1                                                     |                   |                     |             |                                          |            |               | Pi-                      | Star:4.2.1 /  | Cruscotto: | 20240307 |
|------------------------------------------------------------------------|-------------------|---------------------|-------------|------------------------------------------|------------|---------------|--------------------------|---------------|------------|----------|
| Pi-Star Modi Digitali Cruscotto IW4EHJ                                 |                   |                     |             |                                          |            |               |                          |               |            |          |
| Andrea Dimini                                                          |                   |                     |             |                                          |            |               |                          |               |            |          |
| Andrea Rimini                                                          |                   |                     |             |                                          |            |               |                          |               |            |          |
| Attivo in DMR sulla rete BrandMeister BM 2222                          |                   |                     |             |                                          |            |               |                          |               |            |          |
| Cruscotto   Admin   Live Logs   Power   Aggiornamento   Configurazioni |                   |                     |             |                                          |            |               |                          |               |            | urazioni |
| Informazioni Hardware del Gateway                                      |                   |                     |             |                                          |            |               |                          |               |            |          |
| Hostname                                                               | Kernel            |                     | Plat        | tform                                    |            | CPU Lo        | ad                       | C             | PU Tem     | p        |
| pi-star1                                                               | 5.10.103-v7+      | Raspber             | rry Pi 3 Mo | del B Plus                               | Rev 1.3    | 0.04 / 0.05   | / 0.06                   | 52.6°         | C / 12     | 6.7°F    |
| Stato Servizi                                                          |                   |                     |             |                                          |            |               |                          |               |            |          |
| MMDVMHost                                                              | DMRGateway        | YSF                 | Gateway     | YSFPar                                   | rot        | P25Gateway    |                          | P25Parrot     |            |          |
| DStarRepeater                                                          | ircDDBGateway     | Time                | eServer     | PiStar-Wa                                | atchdog    | PiStar-Remote |                          | PiStar-Keeper |            | per      |
|                                                                        |                   |                     |             |                                          |            |               |                          |               |            |          |
| Modi Attivi                                                            | Reandle           | ictor May           | Act         | Perceptor TD Static TG                   |            |               | 160                      | Dunami a Téo  |            |          |
| D-Star DMR                                                             | Dranume           | branametster Master |             |                                          | L TD       | T6222(1)      |                          | bynumee ros   |            | us       |
| M17 NXDN                                                               |                   | BM 2222 Italy       |             |                                          | 18         | TG22241(2)    |                          | None          |            |          |
| PZD YSF                                                                | 1.000             |                     |             |                                          |            | TG222410      | (1122) (11               |               |            |          |
| FM POCSA                                                               | ae -              |                     |             | DrandMain                                | ton Man    |               |                          |               |            | 30       |
| TH FOCUM                                                               | Static Talk       | aroun               | 5           | Int                                      |            | ld / Remove   |                          | Ac            | tion       |          |
| Stato Rete                                                             | Statte fat        |                     |             |                                          |            |               | Add Opelete Modify Stati |               |            |          |
| D-Star Net DMR Ne                                                      | t                 |                     |             | SI SI SI SI SI SI SI SI SI SI SI SI SI S |            |               |                          |               | ·          |          |
| M17 Net NXDN Ne                                                        | et                |                     | L           | prop QSO                                 | Drop All L | ynamic        |                          |               |            |          |
| P25 Net YSF Ne                                                         | t                 |                     | Le Illtim   | e 20 Trasmi                              | ssioni Di  | Questo Nod    | 0                        |               |            |          |
| DMR2NXDN DMR2YS                                                        | F Ora (CE         | ST)                 | Modo        | Nomi                                     | nativo     | Taraet        | Src I                    | Dur(s)        | Loss       | BER      |
| YSF2DMR YSF2NXI                                                        | DN 15:08:50 Sep 2 | 22nd                | DMR TS1     | IUØORY                                   | (G         | PS) TG 222    | Net                      | 0.5           | 0%         | 0.0%     |
| YSF2P25 POCSAG                                                         | 15:08:44 Sep 2    | 22nd                | DMR TS1     | IU8EKN                                   | (G         | PS) TG 222    | Net                      | 15.6          | 13%        | 0.0%     |
| To Co. Do di o                                                         | 14:58:02 Sep 2    | 22nd                | DMR TS1     | IU3BTB                                   | (G         | PS) TG 222    | Net                      | 1.6           | 0%         | 0.0%     |
| Into Kadio                                                             | 14:57:44 Sep 2    | 22nd                | DMR TS1     | IT9IHS                                   | (G         | PS) TG 222    | Net                      | 0.3           | 0%         | 0.0%     |
| 430 150000 M                                                           | 14:55:18 Sep 2    | 22nd                | DMR TS1     | IK8ZCA                                   | (G         | PS) TG 222    | Net                      | 0.5           | 0%         | 1.1%     |
| 430.130000 M                                                           | 14:52:39 Sep 2    | 22nd                | DMR TS1     | IU5JJC                                   | (G         | PS) TG 222    | Net                      | 0.5           | 0%         | 1.4%     |
| FW HS Hat 1/1 6                                                        | 14:51:53 Sep 2    | 22nd                | DMR TS1     | IU5RBY                                   | (G         | PS) TG 222    | Net                      | 1.6           | 0%         | 0.0%     |
| TCX0 14,7456 MHz                                                       | 14:51:46 Sep 2    | 22nd                | DMR TS1     | IU30X0                                   | (G         | PS) TG 222    | Net                      | 6.6           | 6%         | 3.9%     |
| 14.1400 MIZ                                                            | 14:51:25 Sep 2    | 22nd                | DMR TS1     | IØZWK                                    | (G         | PS) TG 222    | Net                      | 1.6           | 0%         | 0.0%     |

Facciamo un esempio di attivazione di un **TG statico** sullo slot 1, ad esempio il 222, quindi inseriamo il numero del **TG** in "**Static Talkgroup**" e selezioniamo lo slot 1 (in caso di simplex lasciamo 2 tanto è ininfluente) poi clicchiamo su "**Add**" e su "**Modify Static**" in questo caso nella prima finestra dovrebbe apparire in **Static TGs TG222(1)** dove il numero tra parentesi sarà lo slot usato mentre se vogliamo toglierlo faremo la stessa cosa con la differenza che selezioniamo "**Delete**" per disattivarlo e clicchiamo su "**Modify Static**".

Mentre nella casella **Dynamic TGs** appariranno i **TG dinamici** aperti sul nostro Hotspot, che poi si disattivano dopo 10 minuti senza che il **TG** venga utilizzato, mentre se abbiamo un simplex l'ultimo **TG** usato andrà in automatico direttamente in statico, questo **TG** è detto "**Autostatico**".

Non è necessario creare molti codici (anche se è possibile) ma basta un solo codice per gestire tutti i vostri dispositivi che possono essere gestiti anche direttamente sul vostro pannello di controllo dal sito web per ogni dispositivo che avete collegato a **BrandMeister** sotto la voce "**My Devices**".

La funzione API Keys di BM può essere usata per impostare come statici i TG su tutti i nostri dispositivi sia che usiamo il Pi-Star o applicazioni come DVSwitch, DroidStar o qualsiasi connessione che abbiamo verso BM usando un applicazione dove vedremo tutte le nostre connessioni attive (se non sono attive dopo un certo periodo vengono cancellate dal server e dovranno essere ricreate ricollegandole), quindi scaricate questa applicazione (BM Hospot) dal Play Store di Google:

https://play.google.com/store/apps/details?id=com.davesmbit.bmhotspot&hl=it&pli=1

Nell'applicazione dovrete mettere il vostro codice creato (tramite QR Code o codice salvato precedentemente nel file testo) e potrete gestire tutti i vostri dispositivi senza problemi.

Vediamo nelle immagini seguenti le varie schermate disponibili nell'applicazione BM Hotspot.

Nella prima schermata quella iniziale (Foto 1) va inserito il proprio nominativo (in maiuscolo) e poi il codice tramite appunto il QR Code oppure tramite stringa alfanumerica (quella salvata in precedenza nel nostro file).

Una volta fatto cliccate su continua e troverete la seconda schermata (Foto 2) dove avete in elenco tutti i vostri dispositivi con in evidenza se è acceso o spento (icona pulsante acceso verde o spento rosso su ogni vosto dispositivo).

Potete cliccare su uno dei vostri dispositivi che volete controllare o cambiare ed entrare nella terza schermata (Foto 3).

Qui potete visualizzare i **TG statici** attivi e lo slot dove sono attivi ed eventualmente disattivare o attivare altri **TG** più o meno come si fa sul **Pi-Star** inserendo il numero del **TG** da attivare o disattivare poi scegliendo lo slot e cliccando su "**ADD**" o "**REMOVE**".

Ad esempio se desideriamo mettere il 222 sullo slot 1 (in caso di simplex o applicazione lasciamo 2 tanto è ininfluente) mettiamo 222 e selezioniamo TS1 poi clicchiamo su "ADD", mentre se lo desideriamo togliere dobbiamo inserire il numero del TG e selezionare lo slot dove si trova statico e cliccare su "REMOVE", come per il **Pi-Star** abbiamo anche i pulsanti "**Drop QSO**" o "**Drop All Dynamic**" sia per il **TS1** che per il **TS2**.

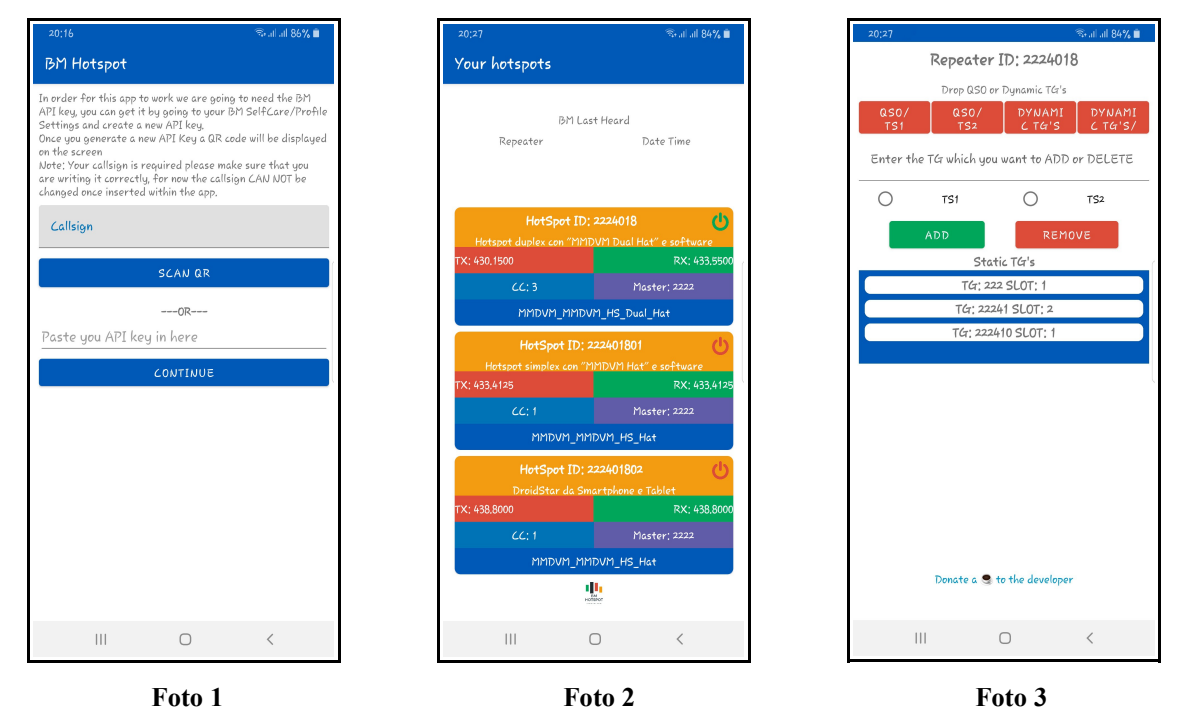

Non c'è altro da configurare, la vostra applicazione Android ed il vostro Pi-Star sono configurati per l'uso delle BM API di BrandMeister.

73' da Andrea IW4EHJ

E-mail: iw4ehj@alice.it

QRZ: https://www.qrz.com/db/IW4EHJ